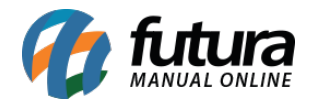

# 1 - Implementação de Novo Ícone para Limpar as Informações

**Caminho:** *Cadastros* > *Estoque* > *Produto.* 

No sistema em alguns campos era possível limpar a informação com a função **"DELETE".** Na nova versão do sistema, foi adicionado um ícone de borracha em determinados campos, com o objetivo de facilitar a remoção pelo usuário.

| Cadastro de    | Cadastro de Produtos X                                                                                                    |                               |                                 |  |  |  |  |  |  |  |  |
|----------------|----------------------------------------------------------------------------------------------------|-------------------------------|---------------------------------|--|--|--|--|--|--|--|--|
| Novo [F2]      | Editar [F3] Excluir Gravar [F10] Cancelar [F9] Mais Opcoes 🔻                                                                                                    |                               |                                 |  |  |  |  |  |  |  |  |
| Consulta Ca    | dastro Fiscal Imagens e Videos Detalhamento                                                                                                    |                               |                                 |  |  |  |  |  |  |  |  |
| Codigo Interno | 2301 Referencia 00023 Usuario FUTURA                                                                                                    | Data 21/09/2020 10:51:40      |                                 |  |  |  |  |  |  |  |  |
| Тіро           | 00 - Mercadoria para Revenda 🗸 Status 🗛 🗸                                                                                                    | Codigo de Barras              | GTIN Valido                     |  |  |  |  |  |  |  |  |
| Descricao      | BASE FEELS AVELÃ 70 - RUBY ROSE                                                                                                    | 2100002016684                 | GTIN com divergencia de NCM     |  |  |  |  |  |  |  |  |
| Unidade        | CX              • Fator Conversao               /             • 6,00000               • CX               • Qtde/Embalagem               0,00                                                                   |                               | GTIN Invalido                   |  |  |  |  |  |  |  |  |
| Grupo Subgrupo | 201 😱 Rosto -> Maquiagem 🥜 Ult. VI. Compra 150,00000 🔍                                                                                                    |                               | Fabricante nao liberou os dados |  |  |  |  |  |  |  |  |
| Observacao     | A base da linha Feels proporciona cobertura média, capaz de construir camadas, ideal para quem quer<br>corrigir imperfeições e uniformizar o tom da pele, sem deixar com aspecto pesado. Ela possui textura em |                               |                                 |  |  |  |  |  |  |  |  |
|                | mousse, que deixa a pele com um toque aveludado. Está disponível em 21 tonalidades e é indicado para<br>todas os tipos de pele                                                                                 | م <u>ہ</u>                    |                                 |  |  |  |  |  |  |  |  |
|                |                                                                                                    | 0-                            |                                 |  |  |  |  |  |  |  |  |
| - Mais Info    |                                                                                                    | Gerar Novo Cod. de Barras     |                                 |  |  |  |  |  |  |  |  |
| Cor            | 1901 - AVELA C Y Marca RUBY ROSE Y Tamanho M C Y                                                                                                    | Verificar Codigo de Barras    |                                 |  |  |  |  |  |  |  |  |
| Especificacao  | NENHUM Custo U\$ 0,000000                                                                                                    | Ultimas Compras/Dev. de venda |                                 |  |  |  |  |  |  |  |  |

# 2 - Filtros de Pesquisa para o Campo de Código de Barras - Cadastro de Grade de Produtos

**Caminho:** *Cadastros* > *Estoque* > *Grade de Produtos.* 

Nesta nova versão, foram adicionados novos tipos de filtros para o campo de código de barras, permitindo filtrar por: **'contém'**, **'igual a'**, **'começando por**' e **'terminando por**'.

| Cadastro de G   | Cadastro de Grade de Produtos × |                 |                           |             |                      |       |  |  |  |  |
|-----------------|---------------------------------|-----------------|---------------------------|-------------|----------------------|-------|--|--|--|--|
| Novo [F2]       | Editar [F3]                     | Gravar [F10] Ca | incelar [F9] Mais O       | pcoes 🔻     |                      |       |  |  |  |  |
| Consulta Cada   | istro Fiscal Fornecedore        | s Outras Info   |                           |             |                      |       |  |  |  |  |
| Descricao       |                                 |                 | Cod. Intern               | o           |                      |       |  |  |  |  |
| Tamanho         |                                 | 🖋 Ordem         | Descrição 🗸 Stat          | tus Ativo 🗸 | Pesquisar            |       |  |  |  |  |
| Cor             |                                 | 🖋 Referencia    | Comecando por: 🗸          |             |                      |       |  |  |  |  |
| Especificacao   |                                 | 🖋 Codigo barras | Contendo: 🗸               |             | Limpar Pesquisa [F4] |       |  |  |  |  |
| Crupa Subarupa  |                                 | <u> </u>        | Contendo:                 | ]           | Total de Registros   |       |  |  |  |  |
| Grupo Subgrupo  |                                 | <b>9</b>        | Igual a:<br>Comocondo por |             |                      |       |  |  |  |  |
| + Outros Filtro | S                               |                 | Terminando por:           |             |                      |       |  |  |  |  |
| Cod. Interno    | Referencia                      | Descricao       |                           | Marca       | SubGrupo             | Grupo |  |  |  |  |

3 - Vínculo com Gmail e Google Drive

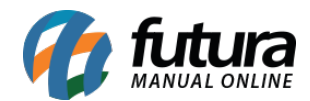

## **Caminho**: *Tema por Usuário > Conta Google*.

#### **Caminho (Dashboard)**: *Perfil > Conta Google.*

Neste nova versão foi implementada a função para vincular o Gmail dentro sistema, tendo como objetivo salvar relatórios e layouts diretamente no Google Drive, otimizando tempo. Com esta nova função, também será possível buscar contatos vinculados ao Gmail, além de possibilitar o envio de e-mails para contatos cadastrados.

A configuração do Gmail será independente, ou seja, cada usuário poderá conter uma conta Google vinculada, podendo ser a mesma em diferentes usuários ou não.

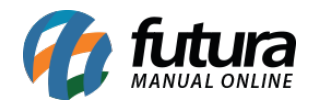

| Configuração do Sistema                            |
|----------------------------------------------------|
| Usuario FUTURA                                     |
| Tema 🔓 Conta Google                                |
| Voce nao possui nenhuma<br>conta Google vinculada! |
|                                                    |
|                                                    |
| Vincular sua conta Google                          |
|                                                    |

Acessando o caminho indicado, o usuário poderá clicar sobre o botão "**Vincular sua conta Google**" para utilizar esta nova função e será direcionado para a tela de login com o Google:

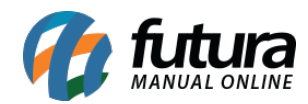

| → G Faze                   | er login r | nas Contas d | Goo: × +                                                                                                    |                                                                                              |                           |           |   | -      | ٥        | × |
|----------------------------|------------|--------------|----------------------------------------------------------------------------------------------------|----------------------------------------------------------------------------------------------|---------------------------|-----------|---|--------|----------|---|
| $\leftarrow \rightarrow c$ | э 🤇        | https://     | ccounts.google.com/o/oauth2/auth/oauthchooseaccount?client_id=629916128247-rd55r6549fbsq                                                        | hi0sql74hv3lo6p88ev.apps.googleusercor                                                       | ntent.com&redire          | :t_uri=ht | ۲ | ı<br>د | <b>(</b> |   |
|                            |            |              | <ul> <li>Fazer login com o Google</li> <li>Fazer login</li> <li>Prosseguir para Futura Sistemas</li> <li>Consulte a<br/>Futura Siste</li> </ul> | ou telefone<br>seu e-mail?<br>Política de Privacidade e os Termos de<br>mas antes de usá-lo. | Serviço do app<br>Próxima |           |   |        |          |   |
|                            |            |              | Portuguės (Brasil) -                                                                                                    | Ajuda                                                                                        | Privacidade               | Termos    |   |        |          |   |

Após preencher o e-mail e senha, será necessário também aceitar as políticas de privacidade para que os dados sejam compartilhados ao sistema.

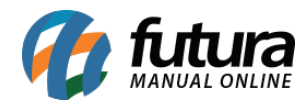

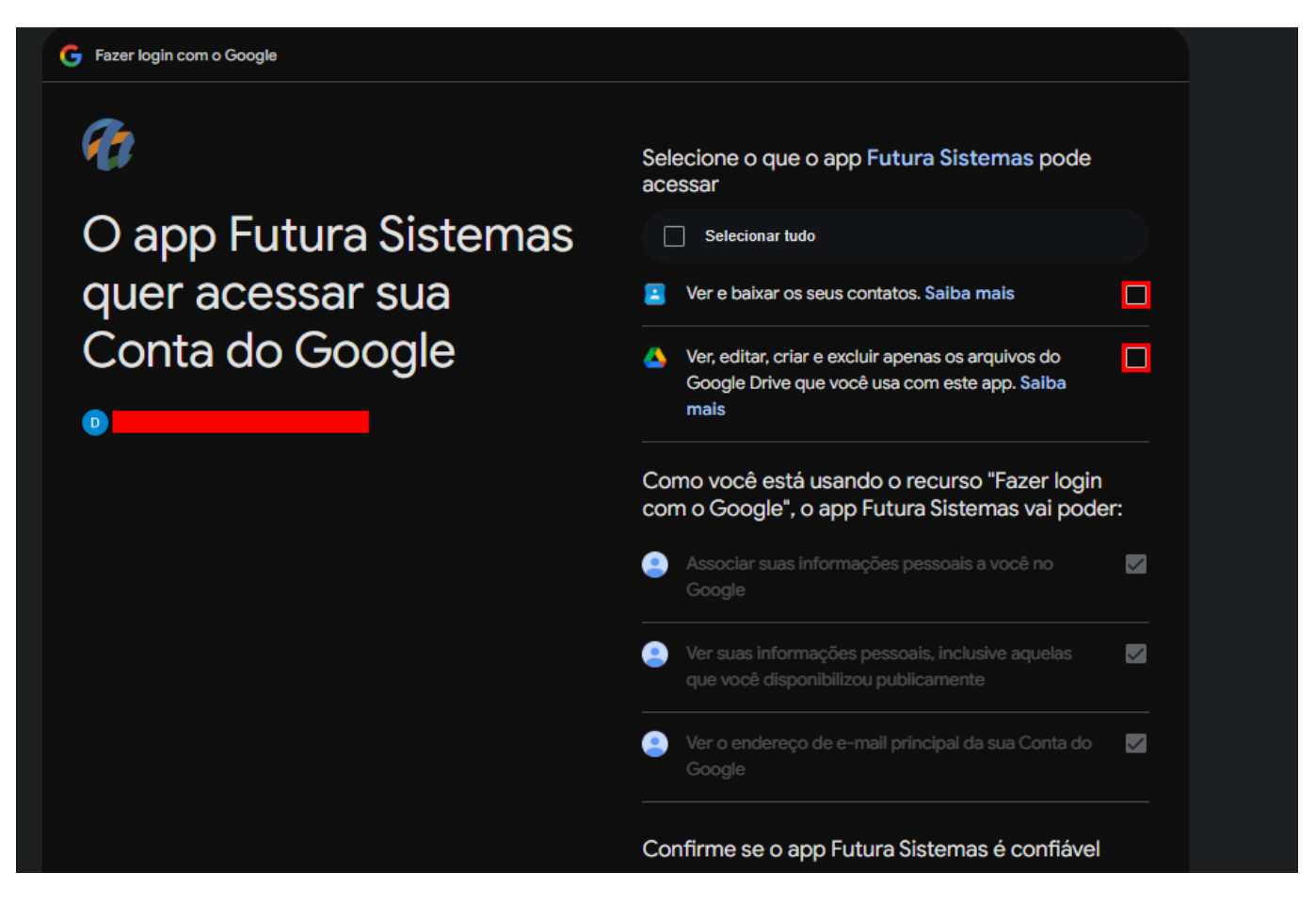

Aceitando, a conta Google ficará conectada ao usuário e as funções serão disponibilizadas para utilização.

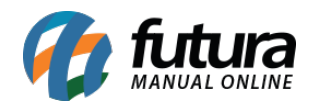

| Configuração do S | Configuração do Sistema |  |  |  |  |  |  |  |
|-------------------|-------------------------|--|--|--|--|--|--|--|
| Usuario           | FUTURA                  |  |  |  |  |  |  |  |
| Tema 🛛 🗲 Conta    | Google                  |  |  |  |  |  |  |  |
|                   | Drive Futura            |  |  |  |  |  |  |  |
|                   |                         |  |  |  |  |  |  |  |
|                   | Turn Carls              |  |  |  |  |  |  |  |
|                   | Trocar Conta            |  |  |  |  |  |  |  |
|                   | Desconectar             |  |  |  |  |  |  |  |
| 2                 |                         |  |  |  |  |  |  |  |
|                   |                         |  |  |  |  |  |  |  |
|                   |                         |  |  |  |  |  |  |  |

#### 1. Cadastro do Cliente

Dentro do cadastro do cliente será possível vincular os contatos do Google. Para isso, nos campos de telefone foram adicionados os ícones de celular ( ) que, ao clicar, carregará os dados dos contatos do Gmail, facilitando assim o preenchimento do mesmo.

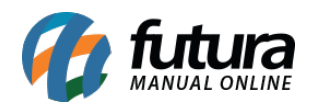

| Cadastro d      | e Cliente 🗙       |            |              |               |               |                   |           |          |                   |
|-----------------|-------------------|------------|--------------|---------------|---------------|-------------------|-----------|----------|-------------------|
| Novo [F2]       | Editar [F3]       | Exclu      | uir          | Gravar [F10]  | Cancelar [F9] | Salvar Contato no | o Celular |          |                   |
| Consulta P      | Principal Agenda  | Análise c  | Consulta     |               |               |                   |           |          |                   |
| Código          | 0                 | Status     | Filtrar por: | Te            | po de Filtro: | Valor do Campo:   |           |          | te                |
| Тіро            | Jurídico 🗸        | CNPJ / CPF | Nome         | ~ 0           | Contendo: 🗸 🗸 |                   |           |          | ecedor            |
| Reg. Tributário |                   | ~          |              | Nome          |               |                   | Fone/Cel  | ~        | sportadora        |
| Razão Social    |                   |            | Rosa Carolii | na Nascimento |               |                   |           | _        | nmerce            |
| Nome            |                   |            | Kosa Carolii | ia Nascimento |               |                   |           |          |                   |
| E-mail          |                   |            |              |               |               |                   |           |          | 1                 |
| E-mail Alt.     |                   |            |              |               |               |                   |           |          | 1<br>(P) - SP     |
|                 |                   |            |              |               |               |                   |           |          | (() 51            |
| Observações     |                   |            |              |               |               |                   |           |          | 08:28:17          |
| Doc Estrangeiro |                   |            |              |               |               |                   |           |          | de Dese Ferderel  |
|                 |                   | _          |              |               |               |                   |           |          | da Rec. Federal   |
| End. Faturam    | ento [Alt+F] End. | Cobrança [ |              |               |               |                   |           |          | (Alt + N) Consult |
| CEP             | - 🔍               |            |              |               |               |                   |           |          |                   |
| Tipo            |                   |            |              |               |               |                   |           |          |                   |
| Endereço        |                   | _          |              |               |               |                   |           |          |                   |
| Complemento     |                   |            |              |               |               |                   |           |          |                   |
| Cidade          |                   | <b>Q</b>   |              |               |               |                   |           |          |                   |
| Fone            | () - 🛛            | Fone Outro |              |               |               |                   |           |          |                   |
| WhatsApp        | () - 🛛            | Fone Pref  |              |               |               |                   |           |          |                   |
| Contato         |                   |            |              |               |               |                   |           |          |                   |
| Observações     |                   |            |              |               |               |                   |           |          |                   |
|                 |                   |            |              |               |               |                   |           |          |                   |
|                 |                   |            |              |               |               |                   |           |          |                   |
|                 |                   |            |              |               |               |                   |           |          |                   |
|                 |                   |            |              |               |               |                   |           |          |                   |
|                 |                   |            |              |               |               |                   |           | ଞ୍ଚି ଏ ଏ | •                 |
|                 |                   |            |              |               |               |                   |           |          |                   |

#### 2. Relatórios / Layouts

Para utilizar a função dentro dos relatórios e layouts, foi incluso o botão "Google Drive". Ao clicar sobre este botão, será apresentada a tela para que seja possível salvar este documento no Drive.

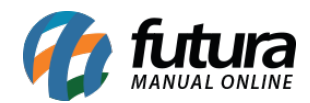

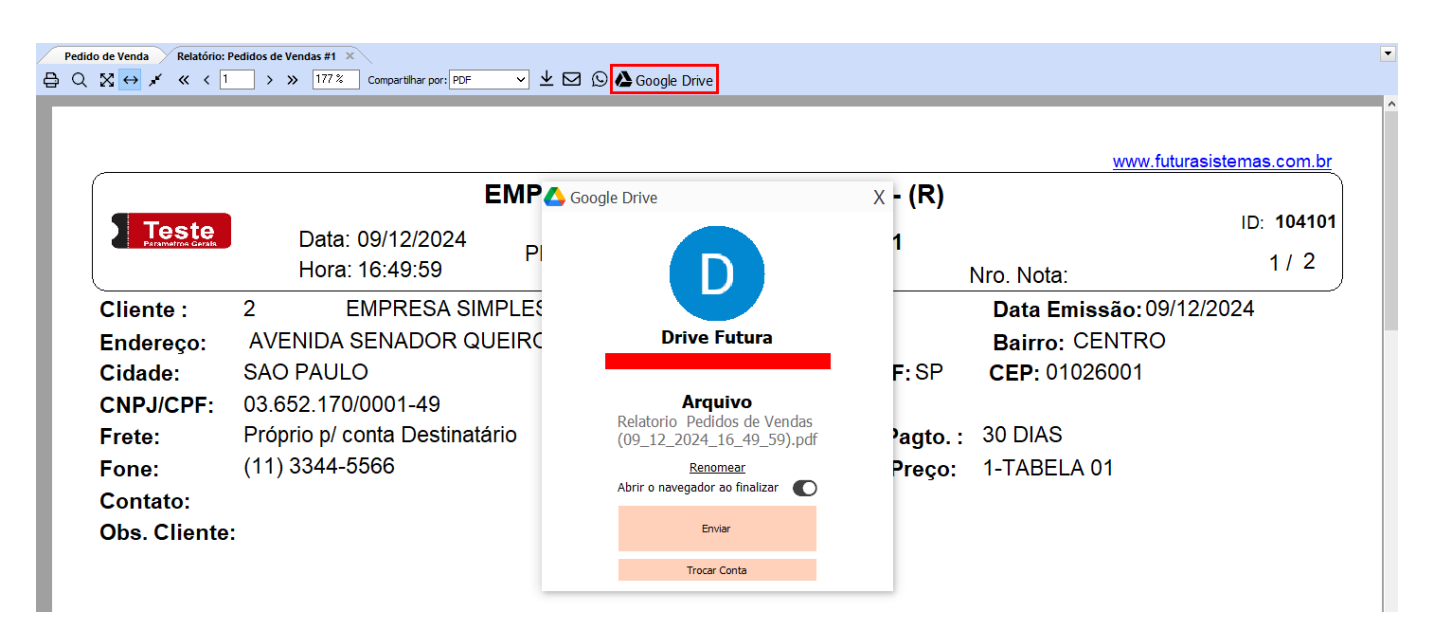

Nesta tela será apresentada a foto e o e-mail vinculado a conta, além do nome do arquivo, que permite ser alterado através do botão "Renomear" e três opções:

Abrir o navegador ao finalizar: Caso esta opção esteja marcada, ao clicar sobre o botão "Enviar", o arquivo será aberto no navegador. Porém, se a conta vinculada não estiver vinculada também no navegador designado como principal do computador, será necessário acessar a conta em questão. Caso a opção não esteja marcada, o arquivo somente será enviado para o Google Drive.

**Enviar**: Ao clicar sobre este botão, o arquivo será salvo no Google Drive do Gmail em questão. Uma observação a destacar é que os arquivos sempre serão salvos dentro de uma pasta chamada "**Futura**". Caso a mesma não exista, ela será criada automaticamente para salvar os arquivos em questão.

**Trocar Conta**: Ao clicar sobre este botão, será possível trocar a conta do Google a qual está vinculada dentro do sistema, sendo necessário refazer todos os passos para reconfiguração.

Nos relatórios e layouts, também foi compatibilizada a opção de enviar por e-mail junto a conta do Gmail. Ao clicar sobre esta opção, e buscar o e-mail para qual quer compartilhar, será exibidos os contatos da conta Gmail vinculada e, estes e-mails, serão destacados pela cor **verde**.

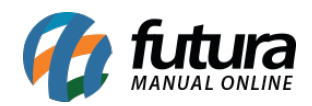

| 10 | as nesullino #4 | ~ \       |                 |                 |                     |            |            |
|----|-----------------|-----------|-----------------|-----------------|---------------------|------------|------------|
| I  | Consulta        |           |                 |                 |                     |            |            |
| ł  | Eiltrar por     | Tipo de l | Filtro          | Valor do Campo  |                     |            |            |
| 1  | Razão Social    |           | ndo:            | Valor do Campo. |                     |            | ר          |
|    | - Kuzuo Sociai  |           | 100.            | L               |                     |            | _          |
|    | Código          | CNPJ/CPF  |                 | Razão Social    | E-Mail              | E-Mail Alt | $\uparrow$ |
| -  | 9701            |           | MATHEUS         |                 |                     |            |            |
| 1  | 11601           |           | MELISSA         |                 |                     |            |            |
| 1  | 11701           |           | NAT N           |                 |                     |            |            |
| ç  | 11801           |           | NATALIA         |                 |                     |            |            |
| Ĩ  | 7401            |           | PORCELANA       |                 |                     |            |            |
|    | 11901           |           | RAUL            |                 |                     |            |            |
| 1  | 7801            |           | RAZAO SOCIAL    | -               |                     |            |            |
| I  | 16401           |           | RAZAO SOCIAL    | (R)             |                     |            |            |
| 1  | 12201           |           | REDECARD S/A    |                 |                     |            |            |
| ÷  | 9601            |           | TICKET SERVICO  | JS SA           | amail@aamail.com.ba |            |            |
| 1  | GT              |           | Rosa Carolina i | vascimento      | email@eemail.com.br |            |            |
|    |                 |           |                 |                 |                     |            |            |
| 1  |                 |           |                 |                 |                     |            | 1          |
|    |                 |           |                 |                 |                     |            |            |
|    |                 |           |                 |                 |                     |            |            |
|    |                 |           |                 |                 |                     |            |            |
|    |                 |           |                 |                 |                     |            |            |
|    |                 |           |                 |                 |                     |            |            |
|    |                 |           |                 |                 |                     |            |            |
|    |                 |           |                 |                 |                     |            |            |
|    |                 |           |                 |                 |                     |            |            |
|    |                 |           |                 |                 |                     |            |            |
|    |                 |           |                 |                 |                     |            |            |
|    |                 |           |                 |                 |                     |            |            |
|    |                 |           |                 |                 |                     |            |            |
|    |                 |           |                 |                 |                     |            |            |
|    |                 |           |                 |                 |                     |            |            |
|    |                 |           |                 |                 |                     |            |            |
|    |                 |           |                 |                 |                     |            |            |
|    |                 |           |                 |                 |                     |            |            |
|    |                 |           |                 |                 |                     | ල ද        | ~          |
|    | Contato d       | do Google |                 |                 |                     |            |            |
|    |                 |           |                 |                 |                     |            |            |

# 3. Salvar Contato no Celular

#### Permissão:

• FUNÇÕES: ENVIAR CONTATO PARA CELULAR (GOOGLE) - F4A1191C

## Caminhos:

- Cadastros > Clientes
- Cadastros > Fornecedores
- Cadastros > Transportadora

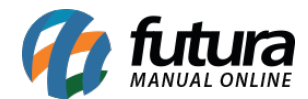

- Cadastros > Funcionario/Vendedores
- Cadastros > Empresas

Nesta versão também foi inserido uma função para salvar os cadastros realizados no **Futura Server** para envia-los para o celular, para isso, foi implementado o botão **"Salvar Contato no Celular"**.

| Cadastro de Cliente X |                     |                    |                    |               |                  |            |            |                   |         |  |
|-----------------------|---------------------|--------------------|--------------------|---------------|------------------|------------|------------|-------------------|---------|--|
| Novo [F2]             | Editar [F3]         | Excluir            | Gravar [F10]       | Cancelar [F9] | Salvar Contato n | no Celular |            |                   |         |  |
| Consulta Pri          | ncipal Agenda       | Análise do Cliente | Anotações Diversas |               |                  |            |            |                   |         |  |
| - Pesquisa Si         | implificada         |                    |                    |               |                  |            |            |                   |         |  |
| Consulta              |                     |                    |                    |               | Ø                | Pesquisar  | Limp       | par Pesquisa [F4] |         |  |
| + Pesquisa A          | + Pesquisa Avançada |                    |                    |               |                  |            |            |                   |         |  |
| Codigo                | CPF/CNPJ            |                    | Razao Social       |               | Fantasia         | Aprova     | do no Site | Fone              | Celular |  |
|                       |                     |                    |                    |               |                  |            |            |                   |         |  |

Ao clicar em Salvar, será exibido a mensagem de Aviso:

| ĺ  | Aviso                       |        | x |   |
|----|-----------------------------|--------|---|---|
|    | Contato criado com sucesso! |        | ^ |   |
| ci |                             |        |   | A |
|    |                             |        |   |   |
|    | <                           | )<br>> | ~ |   |

Serão salvos as informações de: E-mails, telefones, endereço de faturamento, data de nascimento/fundação, contato e observação de cliente.

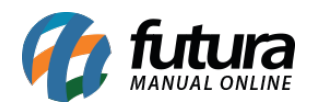

| ←       | FANTASIA (F)                                                                                             | 🕁 Editar                              | Ū | : |
|---------|----------------------------------------------------------------------------------------------------|---------------------------------------|---|---|
| Det     | alhes do contato                                                                                         | Interações recentes                   |   |   |
|         | email@email.com                                                                                          | M 10·25                               |   |   |
|         | contatoemail@email.com                                                                                   |                                       |   |   |
|         | emailalternativo@email.com                                                                               |                                       |   |   |
|         | emailalternativo2@email.com                                                                              | Histórico 💿                           |   |   |
| e       | (19)99999-9999                                                                                           | Última edição • Hoje, 10:47           |   |   |
|         | (19)99999-9991                                                                                           | Adicionado aos contatos • Hoje, 10:42 |   |   |
|         | (19)99999-9992                                                                                           |                                       |   |   |
|         | (19)99999-9993                                                                                           |                                       |   |   |
| 0       | AVENIDA CONCEIÇÃO MARTINS MACHADO,335 - TERRAS DE SANTA<br>BÁRBARA<br>SANTA BARBARA D'OESTE, SP 13456677 |                                       |   |   |
| ė       | 1 de janeiro de 1999                                                                                     |                                       |   |   |
| $\odot$ | CONTATO - contact                                                                                        |                                       |   |   |
| 8       | {2474FF7E-482D-411B-B66B-67B6221AE399} • UUID                                                            |                                       |   |   |
| D       | OBSERVAÇÃO DE CLIENTE<br>Cadastrado por Futura Sistemas                                                  |                                       |   |   |
| Me      | nos                                                                                                    |                                       |   |   |

Qualquer alteração realizada no cadastro, é necessário salvar novamente para atualizar, e será retornado a mensagem.

| -                               | Coor Emp |           |   |
|---------------------------------|----------|-----------|---|
| Aviso                           |          | · · · · · | x |
|                                 |          |           |   |
| Contato atualizado com sucesso! |          |           | ^ |
|                                 |          |           |   |
|                                 |          |           |   |
|                                 |          |           |   |
|                                 |          |           |   |
|                                 |          | 0         | ~ |
| <                               |          | >         |   |
|                                 |          | _         |   |
| 6                               | Fechar   |           |   |
|                                 |          |           | _ |

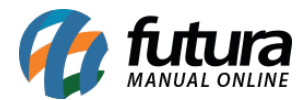

Caso o perfil não tenha uma conta Google vinculada, será exibido a seguinte mensagem:

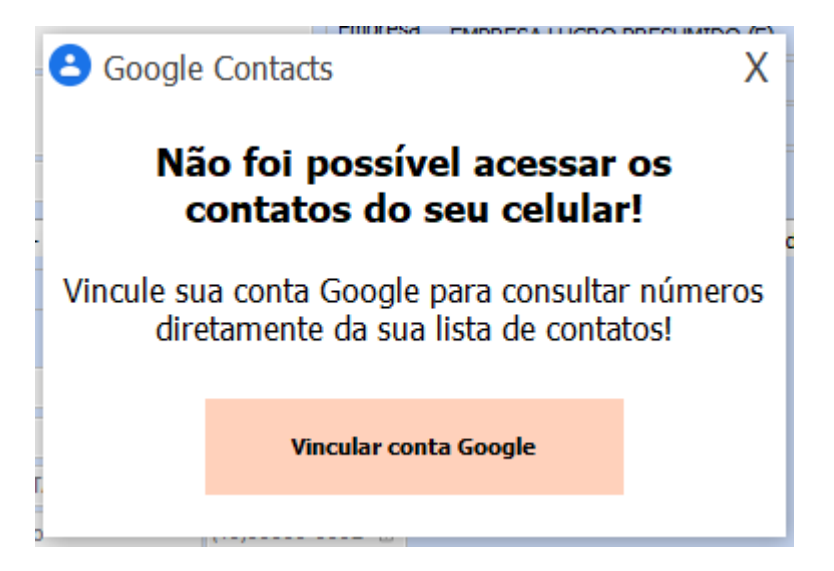

## 4 - Temas - Dashboard 2.0

Nesta versão foi incluso dentro dos temas do sistema uma prévia dos temas do Dashboard 2.0. Sendo assim, ao selecionar um tema, será possível visualizá-lo antes de alterar por completo.

Ao salvar, caso o sistema não contenha a permissão para os novos temas, será exibida a mensagem para contratação do mesmo.

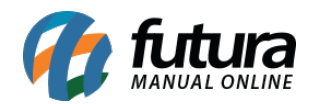

| Configuração do Sistema |                    |         |         |    |  |  |  |  |  |
|-------------------------|--------------------|---------|---------|----|--|--|--|--|--|
| Usuario                 | FUTURA             | 4       |         |    |  |  |  |  |  |
| Tema G Conta Google     |                    |         |         |    |  |  |  |  |  |
| Tema                    | Tema Neo Classic 🗸 |         |         |    |  |  |  |  |  |
| Digite a                | aqui para pe       | squisar |         | 2  |  |  |  |  |  |
| Lat.                    |                    |         |         |    |  |  |  |  |  |
|                         |                    |         |         |    |  |  |  |  |  |
| c                       | Botao 1            | Botao 2 | Botao 3 |    |  |  |  |  |  |
|                         | Botao 1            | Botao 2 | Botao 3 |    |  |  |  |  |  |
|                         |                    |         |         |    |  |  |  |  |  |
| Opcao 1                 | Opcao 2            |         |         |    |  |  |  |  |  |
| Conteudo                | 1                  | Emprogr | Dadraa  |    |  |  |  |  |  |
| Contendo                | -<br>-             | Empresa |         |    |  |  |  |  |  |
| Conteudo                | 2                  | ~       |         |    |  |  |  |  |  |
| Conteudo                | 3                  | <       | >       | Q  |  |  |  |  |  |
|                         |                    |         |         |    |  |  |  |  |  |
|                         |                    | Salvar  | Cancel  | ar |  |  |  |  |  |
|                         |                    |         |         |    |  |  |  |  |  |

# 5 - Vincular NF-e a pedido já existente

**Caminho:** Fiscal > NFe Cadastro > NFe - Digitação

Nesta versão, foi implementado uma nova opção no botão *Gerar Pedido*, sendo possível indicar um pedido existente.

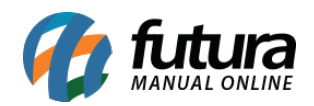

| Digitação o    | le Nota Fiscal | ×                  |                               |              |                  |               |              |                |            |               |            |              |              |             |            |               |              |            |
|----------------|----------------|--------------------|-------------------------------|--------------|------------------|---------------|--------------|----------------|------------|---------------|------------|--------------|--------------|-------------|------------|---------------|--------------|------------|
| Novo [F2]      | Editar (F      | 3] Exd             | uir                           | Gravar [F10] | Cancelar [F9]    | Imp           | primir       | Gerar/Impr     | imir NFE   | •             | GNRE       | Pre-Visua    | alizar DANFE | Mais O      | pções 🔻    |               |              |            |
| Consulta       | Digitacao      |                    |                               |              |                  |               |              |                |            |               |            |              |              |             |            |               |              |            |
| Empresa        | 1 🔾            | EMPRESA 1 (F       | =) - SP                       |              | 🖋 SP 🛛 Ti        | ро            | Ven          | nda            | ø          |               |            |              | Norm         | nal         |            |               |              |            |
| Tipo de Pedido | 1 🔾            | VENDA              |                               |              | 🖋 🛛 Tipo Er      | missao NFE No | ormal        | ~              | Status     | Imp           | resso      | N°           | Ped.         | ø           |            |               |              |            |
| Cliente/Forn.  | 16301 🔾        | 242.278.306        | -64 🖌 CLI                     | ENTE (R)     |                  |               |              | ø              | SE         | Calculo da N. | F. A       | Automatico   |              | ~           |            | Eventos Dis   | poníveis     | •          |
| CFOP           | 6108           | Modelo 55          | ~ N                           | º Nota       | 19 Ser           | rie 10        | Data         | a Emissao 13/  | 01/2025 10 | ):02:45       | Data Entra | ada/Saida 13 | /01/2025 10: | :02:45 Gei  | rar Pedid  | 0 🗸           | Inventário O | nline      |
| Produto (Alt + | P] Transp. /   | Obs. [Alt + T]     | (Importacao [A                | lt+I) NFE E  | ntrada Ant. Trib | utaria Outr   | ras Informac | oes [Alt + O]  | Servicos   | [Alt+S] E     | derecos    | Pagamento    | os Carta d   | de Corre    | Novo P     | edido         |              | Duplicatas |
| Novo [Ctrl-    | HN] Altera     | r Excluir          |                               |              |                  |               |              |                |            |               |            |              |              |             | Inform     | ar um exist   | ente         |            |
| Produto        | 2301 🔍         | Cod. Barras        | 80                            | 🔍 Ref.       | 100 🔍 BAS        | E FEELS AVELÃ | 70 - RUBY R  | OSE            |            | ۲ 🖌           | nd. UN     | 9            | CFOP         | 6108        |            | Outras        | Info.        |            |
| Qtde           | 6,00           | VI. Unit.          | 28,00000                      | Total Bruto  | 168,00           | % Out. Desp   | 0,00000      | VI. Out. Desp  | 0,0        | 0 % D         | esc. 0,    | ,00000       | VI Desc.     | 0,00        |            | Alterar Des   | sc.(Alt+D)   |            |
| CST ICMS       | 041            | CSOSN              | 500 - ICMS $ \smallsetminus $ | Bc. ICMS     | 0,00             | % ICMS        | 0,00000      | VI. ICMS       | 0,0        | 0 Red. IO     | MS 0,      | ,00000       |              |             |            | Alteração e   | em Lote 🔹 👻  |            |
| CST IPI        | 53 - Saída r 🗸 | Bc. IPI            | 0,00                          | % IPI        | 0,00             | VI. IPI       | 0,00         | VI. IPI Devol. | 0,0        | 10            |            |              |              |             | 0          | Detalhament   | o Especifico |            |
| ICMS ST Tipo   | IVA V          | Bc. ICMS ST        | 0,00                          | VI. ICMS ST  | 0,00 F           | ted. ICMS ST  | 0,00000      | Outros ICMS    | 0,0        | 10            |            |              |              |             | F          | Rastreabilida | de Produto   |            |
| + PIS/COF      | INS            |                    |                               |              |                  |               |              |                |            |               |            |              |              |             |            |               |              |            |
| + F.C.P. (F    | undo de Com    | bate à Pobr        | eza)                          |              |                  |               |              |                |            |               |            |              |              |             |            |               |              |            |
|                |                |                    |                               |              |                  |               |              |                |            |               |            |              |              | Grava       | r [Ctrl+G] |               | Cancelar [Ct | (I+L]      |
| Item Cod. P    | 2301 UN        | Quantidade<br>6.00 | VI. Unitario                  | Total Item   | % Desc V         | 1. Desc. % A  | Acresc. VI   | Acresc. %      | ICMS       | VI. ICMS      | % IPI      | IPI CST E    | Bc. ICMS ST  | VI. ICMS ST | Bc. ST R.  | Ant. VI. ST   | R.Ant.       | Nro. f     |
|                | 2501 1010      | 6,00               | 20,00000                      | 168,00       | 0,00000          | 0,00          | 0,00000      | 0,001          | 0,00000    | 0,00          | - 0,00     | o oo - Salua | 0,00         | 0,00        |            | ,00           | 0,00         |            |

| Base ICMS  | Base ICMS ST  | Base IPI  | Base ST R. Ant.  | Base FCP  | Base FCP ST  | Bc FCP ST Ret. | Pis/Pasep | VI Outras ICMS  | IPI Devol. | VI Desc.     | Valor Frete  | Out. Desp. Aces. | Total Prod. |                     |  |
|------------|---------------|-----------|------------------|-----------|--------------|----------------|-----------|-----------------|------------|--------------|--------------|------------------|-------------|---------------------|--|
| 0,00       | 0,00          | 0,00      | 0,00             | 0,00      | 0,00         | 0,00           | 1,09      | 0,00            | 0,00       | 0,00         | 0,00         | 0,00             | :           | 168,00 Outras Info. |  |
| Valor ICMS | Valor ICMS ST | Valor IPI | Valor ST R. Ant. | Valor FCP | Valor FCP ST | VI FCP ST Ret. | Cofins.   | ICMS SN Credito | VI Isentas | Valor Acres. | Valor Seguro | Valor Aprox Trib | Total Nota  |                     |  |
| 0,00       | 0,00          | 0,00      | 0,00             | 0,00      | 0,00         | 0,00           | 5,04      | 0,00            | 168,00     | 0,00         | 0,00         | 64,60            |             | 168,00              |  |

Ao selecionar esta opção, será aberto a consulta de pedidos.

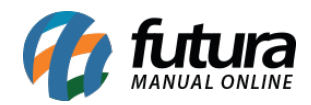

| ourice.      | on (r 2)      | and a man      | ocionyampinini in c | . CITCE     | THE HOUSE     |        | r iaio opyo |   |
|--------------|---------------|----------------|---------------------|-------------|---------------|--------|-------------|---|
| Consulta de  | Pedidos       |                |                     |             |               |        |             |   |
| Filtrar por: | V             | alor do Campo: |                     |             |               |        |             |   |
| Nro. Pedido  | ~ [           | alor do campo. |                     |             |               |        |             |   |
| Nro. Ped.    | Seu Nro. Ped. |                | Razão social        | Dt. Emissão | Dt. Ent./Sai. | Total  | Status      |   |
| 158501       | Scarnorreal   | CLIENTE (R)    | Hazaro youtar       | 13/01/2025  | 13/01/2025    | 140,00 | Faturado    |   |
| 158201       |               | CLIENTE (R)    |                     | 13/01/2025  | 13/01/2025    | 140,00 | Baixado     | - |
| 158101       |               | CLIENTE (R)    |                     | 13/01/2025  |               | 140,00 | Aberto      |   |
|              |               |                |                     |             |               |        |             |   |
|              |               |                |                     |             |               |        |             |   |
|              |               |                |                     |             |               |        |             |   |
|              |               |                |                     |             |               |        |             |   |
|              |               |                |                     |             |               |        |             |   |
|              |               |                |                     |             |               |        |             |   |
|              |               |                |                     |             |               |        |             |   |
|              |               |                |                     |             |               |        |             |   |
|              |               |                |                     |             |               |        |             |   |
|              |               |                |                     |             |               |        |             |   |
|              |               |                |                     |             |               |        |             |   |
|              |               |                |                     |             |               |        |             |   |
|              |               |                |                     |             |               |        |             |   |
|              |               |                |                     |             |               |        |             |   |
|              |               |                |                     |             |               |        |             |   |
|              |               |                |                     |             |               |        |             |   |
|              |               |                |                     |             |               |        |             |   |
|              |               |                |                     |             |               |        |             |   |
|              |               |                |                     |             |               |        |             |   |
|              |               |                |                     |             |               |        |             |   |
|              |               |                |                     |             |               |        |             |   |
|              |               |                |                     |             |               |        |             |   |
|              |               |                |                     |             |               |        |             |   |
|              |               |                |                     |             |               |        |             |   |
|              |               |                |                     |             |               |        | ର୍ଦ୍ଧ ଏ     | 4 |

Serão exibidos os pedidos que possuírem as mesmas informações de *Empresa, Cliente, Tipo de Pedido* da Nota Fiscal, com os status *Aberto, Baixado e Faturado* e que não estejam vinculados a uma NFe.

Após localizar o pedido, basta selecionar e o pedido estará vinculado.

#### 6 - Envio de Notificações - Aplicativo Consumidor

**Caminho**: *Configurações > Futura Mobile > Cadastro de Notificações* 

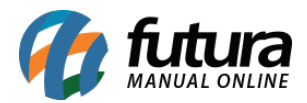

Nesta versão foi compatibilizado o envio de notificações para o aplicativo consumidor devido a alteração na documentação do componente a qual é utilizado.

Agora, as notificações serão exibidas tanto com o aplicativo aberto quanto fechado além de executar a ação informada na opção "Ação ao clicar".

| Novo [E2] Editar [E3] Excluir                 |                     |               |                  |           |         |   |
|-----------------------------------------------|---------------------|---------------|------------------|-----------|---------|---|
|                                               | Gravar [F10] Cancel | lar [F9]      | Testar Envio     | Enviar    |         |   |
| Consulta Principal                            |                     |               |                  |           |         |   |
| ID 0                                          |                     | Envio Android | Aguardando Envio | Data/Hora | Usuário | ø |
| Cadastro 30/01/2025 14:55:09 Usuário Cadastro | o FUTURA 🕜          | URL           |                  |           |         |   |
| Descricao                                     |                     |               |                  |           |         |   |
| Aplicativo Futura Mobile                      | ~                   | Envio iOS     | Aguardando Envio | Data/Hora | Usuário | ø |
| Configuração                                  | ø                   | URL           |                  |           |         |   |
|                                               |                     |               |                  |           |         |   |
| Mensagem                                      |                     |               |                  |           |         |   |
| Título                                        |                     |               |                  |           |         |   |
| Conteúdo                                      |                     |               |                  |           |         |   |
|                                               |                     |               |                  |           |         |   |
|                                               |                     |               |                  |           |         |   |
|                                               | •                   |               |                  |           |         |   |
| Imagem                                        |                     |               |                  |           |         |   |
| Ação ao clicar Abrir Aplicativo               | <u>~</u>            |               |                  |           |         |   |
| Abrir Aplicativo<br>Abrir Link                |                     |               |                  |           |         |   |
| Abrir Produto<br>Abrir Promoção               |                     |               |                  |           |         |   |
|                                               |                     |               |                  |           |         |   |

#### 7 - Importação de Layout/Relatório Dinâmico

#### **Caminho:** Configurações > Impressos > Transfere Layout Dinâmico

Nessa nova versão foi implementado a função automática para a transferência de layouts/relatórios dinâmicos. Dessa forma, será possível realizar a importação por meio do Futura Server, utilizando o caminho mencionado acima, ou também, através da rotina de atualização fiscal, a qual é executada uma vez ao dia.

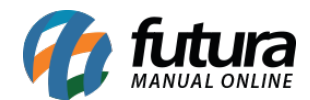

| [ESC] Para sair |                                                                                                    |
|-----------------|----------------------------------------------------------------------------------------------------|
|                 | Para realizar a atualização de todos os layouts e relatórios dinâmicos<br>Clique no botão abaixo e aguarde o processo |
|                 | Layouts e Relatórios Dinâmicos Atualizados! 🗸                                                                         |

Para que as notificações sejam enviadas para o sistema, é necessário estar habilitado a opção em: *Gerenciar Notificações > Relatório/Layout Dinâmico.* 

| Cadastros Estoque Vendas Fisca | I Contas a Receber Contas a Pagar Conta Co | rrente Impressos Etiquetas Relatorios Exporta                                                                                                    | ar Importar Configurações Minha Co                                                                                                    | nta [Futura] Futura Pix Rea                                                                                                    | CENTRAL DE NOTIFICAÇÕES                                                   |
|--------------------------------|--------------------------------------------|----------------------------------------------------------------------------------------------------|----------------------------------------------------------------------------------------------------|----------------------------------------------------------------------------------------------------|---------------------------------------------------------------------------|
| 🛨 🗕 Digite aqui para pesq      | Juisar Links Utei                          | s 🔻 Outras Soluções 👻 🔚 👻 ᠿ 💿 📘                                                                                                    | 🛛 Acesso Remoto Futura - 👫 - 🌥                                                                                                    | r 🌲 r                                                                                                    |                                                                           |
|                                |                                            |                                                                                                    |                                                                                                    |                                                                                                    |                                                                           |
| Meu Sistema                    | a                                          |                                                                                                    |                                                                                                    |                                                                                                    |                                                                           |
|                                | Gráfico de Vendas                          | Contas a r                                                                                                    | eceber – vencidas                                                                                                    | Contas a                                                                                                    |                                                                           |
| Dia Semana Mês Ano             |                                            | 20/01/2025 CLIENTE FISI<br>20/01/2025 CLIENTE FISI<br>17/01/2025 CLIENTE FISI<br>06/01/2025 CLIENTE FISI<br>02/01/2025 CLIENTE FISI<br>02/01/2025 CLIENTE FISI                                                                                                    | CO SÃO PAULO - (F) 23128<br>CO SÃO PAULO - (F) 122673<br>CO SÃO PAULO - (F) 1328 73<br>CO SÃO PAULO - (F) 333 333,33<br>CO PARANA - (F) 166,67<br>CO SANTA CATARINA - (F) 17,90<br>CO SANTA CATARINA - (F) 1169        | 07/11/2024 FORNECEDOR<br>01/11/2024 FORNECEDOR<br>18/03/2024 FORNECEDOR<br>16/11/2023 FORNECEDOR                                         |                                                                           |
|                                |                                            | 02/01/2025 CLIENTE FISH                                                                                                    | CO BAHIA - (F) 113,97                                                                                                    |                                                                                                    |                                                                           |
|                                |                                            | 🗹 Ativar Alertas 📃 Ativar Som                                                                                                    |                                                                                                    |                                                                                                    |                                                                           |
| RS 0.00 RS 0.00                | R\$ 0.00 R\$ 0.00 R\$ 0.0                  | X kalizačet da Versão         Š Bolto penden           S Replicação Panda         Š Bolto Aberto           Base fiscal desstualizada         Š Bolto Aberto           Novos pedidos do Fabruras         Últma verificas           Novos pedidos do Tabitura         Ventas verificas           S Novos pedidos do Tabitura         Ventas Conting           S Consisão pendente         Novas Nalo Cor           S Bolto pendente         S Novas Nalo Cor           S Inditiza De pendente         S Novas Nalo Cor | te Não Confirmado 🥥 Relatório/Layout<br>on Sistema 🖉 Aviso<br>no Banco 🖉 Relatório Gerado<br>da no SERASA 🗳 Dashboard 2.0<br>Aricia S Aviso da Futura<br>rifimadas S Fechamento de C<br>I - Futura S Roc Cotrança Liqu | Dinâmico<br>aixa<br>Iidado<br>Destinatárin Vendi                                                                                         | Não há novas notificações                                                 |
|                                |                                            |                                                                                                    | Cancelar                                                                                                    | Confirmar INTE FISICO BA                                                                                                    |                                                                           |
| 18/01 19/01                    | 20/01 21/01 22/01<br>Dias                  | 2301                                                                                                    |                                                                                                    | 10601 CLIENTE JURIDICO<br>10501 CLIENTE JURIDICO<br>8301 CLIENTE JURIDICO<br>8101 CLIENTE JURIDICO<br>6001 CONSUMIDOR<br>5901 CONSUMIDOR |                                                                           |
|                                |                                            |                                                                                                    |                                                                                                    | 5201 CONSUMIDOR                                                                                                    |                                                                           |
|                                |                                            |                                                                                                    |                                                                                                    | 1401 CONSUMIDOR                                                                                                    |                                                                           |
|                                |                                            |                                                                                                    |                                                                                                    | 1501 CONSUMIDOR                                                                                                    |                                                                           |
|                                |                                            |                                                                                                    | 📕 🗙                                                                                                    | CONSONIDOR                                                                                                    |                                                                           |
|                                |                                            |                                                                                                    |                                                                                                    |                                                                                                    |                                                                           |
|                                |                                            |                                                                                                    |                                                                                                    |                                                                                                    | Enviar Notificação<br>Histórico de Notificações<br>Gerenciar Notificações |
|                                |                                            |                                                                                                    |                                                                                                    |                                                                                                    |                                                                           |

## 8 - Pix Cobrança - Reimpressão do Pix pago

**Caminho:** Contas a receber > Digitação > Botão: Imprimir Boleto/Pix

Nesta versão, o sistema passou a permitir a reimpressão de cobranças via Pix que estão liquidadas, e exibindo o indicativo de "BOLETO PAGO".

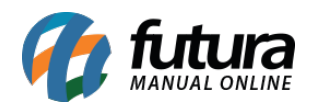

| <sup>2</sup> arcela             | Vencimento<br>27/01/2025                                                                 | Beneficiário EMPRESA 1                                                                       | (R)                            | CNPJ/CPF:                         | 18.011.953/0001-10               |  |  |
|---------------------------------|------------------------------------------------------------------------------------------|----------------------------------------------------------------------------------------------|--------------------------------|-----------------------------------|----------------------------------|--|--|
| E <b>spécie</b><br>PIX Cobrança | Quantidade<br>1                                                                          | Data do Documento<br>27/01/2025                                                              | Número do Documento<br>PIX 1/1 | Espécie Documento<br>PIX Cobrança | Data Processamento<br>27/01/2025 |  |  |
|                                 |                                                                                          | Instruções                                                                                   |                                |                                   |                                  |  |  |
| Valor do documento              | R\$ 10,00                                                                                |                                                                                              |                                |                                   |                                  |  |  |
| (-) Desconto/Abatimen           | nto                                                                                      |                                                                                              |                                |                                   |                                  |  |  |
| (+) Mora/Multa                  |                                                                                          | Pagador:                                                                                     | 0 22 AVENIDA NS 15             | CNPJ/CPF : 444 CAVERNA®           |                                  |  |  |
| (=) Valor Cobrado               |                                                                                          | PLANO DIRET                                                                                  | OR NORTE                       |                                   |                                  |  |  |
| 1.o do Documento                | PIX 1/1                                                                                  | 77001160                                                                                     | PALMAS                         |                                   | TO                               |  |  |
|                                 | 1. Abra o aplicativo<br>2. Entre no ambient<br>3. Escolha a opãio:<br>4. Aponte a câmera | lo seu banco ou instituição financeira<br>e Pix<br>Pagar com QRCode<br>para o QRCode ao Iado | BOLETO PAG                     | <b>j</b> 0                        |                                  |  |  |